## TSE Übersicht | Wartung

Maske zum Exportieren von TSE-Daten einer oder aller im Unternehmen aktivierten TSE-Einheiten. Diese Daten können z. B. Ihrem Steuerberater oder direkt dem Finanzamt zum Anmelden der TSE-Einheiten per E-Mail mitgeteilt werden.

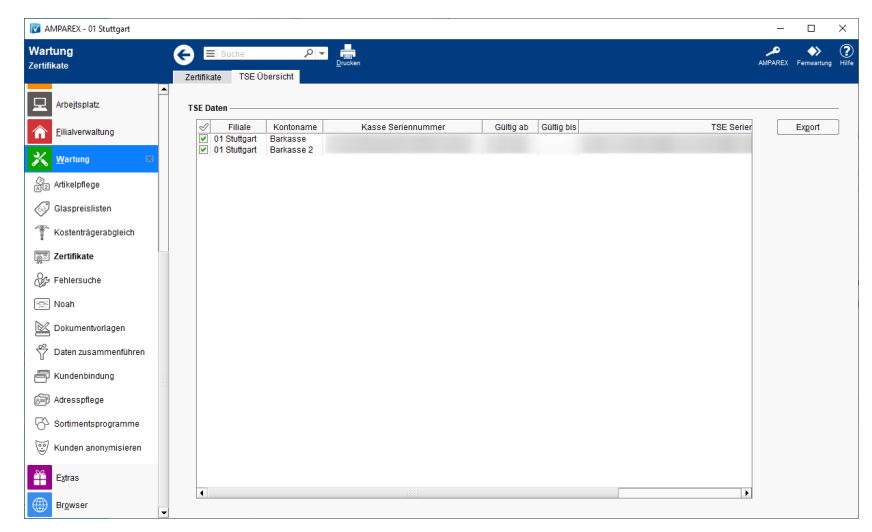

### Funktionsleiste

| G Suche      |         | P ▼<br>Drucken A                                                                                                    |              | Fernwartung |  |
|--------------|---------|----------------------------------------------------------------------------------------------------|--------------|-------------|--|
| Schaltfläche | Name    | Beschreibung                                                                                                    |              |             |  |
|              | Drucken | Schlägt standardmäßig Dokumentvorlagen vom Typ 'ITSG Zertifikatsantrag' vor. Die Dokumentvorlagi jederzeit angepasst werden (siehe auch Dokumentvorlagen (Stammdaten)). Es können auch eigene Dokumentvorlagen verwendet werden. | gen kör<br>e | nen         |  |

### Maskenbeschreibung

#### **TSE** Daten

| Tabelle | Beschreibung |                                                                                                    |
|---------|--------------|----------------------------------------------------------------------------------------------------|
|         |              | Beschreibung                                                                                                 |
|         | I            | Selektiert alle TSE-Einheiten zum Exportieren aus, die in der Tabelle aufgelistet sind.                      |
|         |              | Selektiert jeweils eine bzw. mehrere TSE-Einheiten zum Exportieren aus, die in der Tabelle aufgelistet sind. |

# TSE Übersicht | Wartung

| Export | Exportiert ein oder mehrere Daten als CSV Datei bzw. sendet diese als E-Mail (Voraussetzung SMTP Postausgangsserver   Schnittstelle). |                                                                                                    |  |  |  |
|--------|----------------------------------------------------------------------------------------------------|----------------------------------------------------------------------------------------------------|--|--|--|
|        | Send<br>en                                                                                                    | Die Daten der selektierten TSE-Einheiten können an einen E-Mail-Empfänger und optional als Kopie an einen weiteren E-Mail-Empfänger gesendet werden. Die Daten werden dabei als CSV Anhang mitgesendet. |  |  |  |
|        | Nicht<br>senden                                                                                                    | Die Daten der selektierten TSE-Einheiten können auf ihrem lokalen Datenträger als CSV Datei gespeichert werden.                                                                                         |  |  |  |
|        | AMPAREX     E-Mail verser     E-Mail versender                                                                                        | nden                                                                                                    |  |  |  |
|        | E-Mail Adress<br>Kopie (CC):<br>Betreff:<br>Anhang:<br>Lesebestätiou                                                                  | Empfänger. Liste konfligurierter TSE's von Barkassen-TSE-2020-09-29.csv                                                                                                    |  |  |  |
|        | Text                                                                                                    | Uste Barkassen mit TSE-Informationen (siehe Anhang) für<br>Filiale:<br>Filiale:                                                                                                    |  |  |  |
|        |                                                                                                    |                                                                                                    |  |  |  |
|        |                                                                                                    | Senden Nicht senden                                                                                                    |  |  |  |